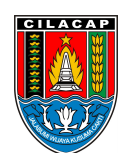

Dinas Penanaman Modal dan Pelayanan Terpadu Satu Pintu

Jalan dr. Soetomo Nomor 2 53212 0282542909 dpmptsp.cilacapkab.go.id

Pemerintah Kab. Cilacap / Dinas Penanaman Modal dan Pelayanan Terpadu

### Satu Pintu Perubahan Perizinan Berusaha - Data Usaha UMK

No. SK :

# Persyaratan

- 1. Hak Akses berupa Username dan Password
- 2. Data Pelaku Usaha
- 3. Data Detail Usaha
- 4. Daftar Produk/Jasa
- 5. Dokumen Persetujuan Lingkungan
- 6. Dokumen Pemenuhan Persyaratan Usaha Risiko Menengan Tinggi dan Tinggi

Sistem, Mekanisme dan Prosedur

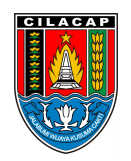

### Dinas Penanaman Modal dan Pelayanan Terpadu Satu Pintu

Jalan dr. Soetomo Nomor 2 53212 0282542909 dpmptsp.cilacapkab.go.id

Pemerintah Kab. Cilacap / Dinas Penanaman Modal dan Pelayanan Terpadu Satu Pintu

- 1. Pastikan Pelaku Usaha telah memiliki hak akses sistem OSS Berbasis Risiko berupa Username dan Password
- 2. Masuk sisten OSS melalui https://oss.go.id/
- 3. Pilih menu "MASUK" lalu masukkan Username dan Password beserta CAPTCHA yang tertera, kemudian Klik tombol "MASUK"
- 4. Klik menu "PERIZINAN BERUSAHA", lalu klik Submenu "PERUBAHAN" kemudian pilih "PERUBAHAN DATA USAHA"
- 5. Pilih Bidang Usaha Yang Akan Dilakukan Perubahan
- 6. Ubah Data Detail Usaha. Setelah sistem menampilkan Data Detail Usaha pada KBLI/Bidang Usaha Terpilih
- 7. Ubah Daftar Produk/Jasa
- 8. Periksa Daftar Produk/Jasa
- 9. Periksa Daftar Kegiatan Usaha. Setelah sistem secara otomatis menampilkan Data KBLI, Lokasi Usaha, Data Usaha, Skala Usaha, Tingkat Risiko, Pernyataan Mandiri dan Status
- 10. Periksa dan Lengkapi Dokumen Persetujuan Lingkungan (Untuk KBLI/Bidang Usaha Tertentu)
- 11. Pahami dan Centang Pernyataan Mandiri
- 12. Periksa Draf Perizinan Berusaha. Sistem akan menampilkan draf NIB, lalu klik "KOTAK CENTANG/CHECKBOX" kemudian klik Tombol "TERBITKAN PERIZINAN BERUSAHA". Proses Perubahan Data Usaha berhasil sampai proses penerbitan NIB

# Waktu Penyelesaian

1 Hari

1 Hari

# **Biaya / Tarif**

Tidak dipungut biaya

### **Produk Pelayanan**

1. Perubahan Data Usaha

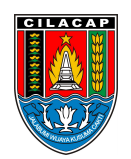

### Dinas Penanaman Modal dan Pelayanan Terpadu Satu Pintu

Jalan dr. Soetomo Nomor 2 53212 0282542909 dpmptsp.cilacapkab.go.id

Pemerintah Kab. Cilacap / Dinas Penanaman Modal dan Pelayanan Terpadu

#### Satu Pintu

# Pengaduan Layanan

Pengaduan, saran, dan masukan dapat disampaikan melalui:

- a. Menyampaikan langsung kepada Petugas Pengaduan
- b. SSurat ke alamat DPMPTSP Jl. Dr. Soetomo No. 2 Cilacap
- c. Telepon 0208-544197, 542909 Faximili 0282-542909
- d. Email ke dpmptsp@cilacapkab.go.id
- e. Pesan Pribadi ke media sosial resmi DPMPTSP Kabupaten Cilacap
- f. SMS/Chat Whatsapp ke 0813 95 565 565